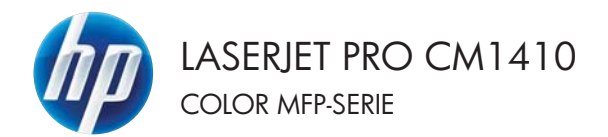

# Naslaggids

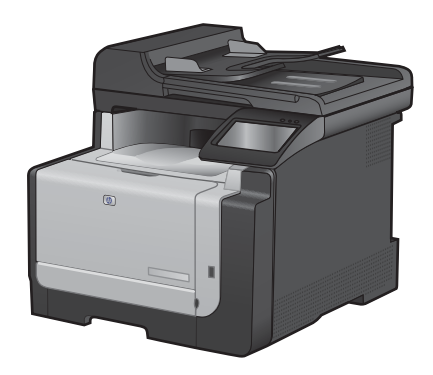

# Afdrukken op speciaal papier, etiketten of transparanten

1. Klik in het menu **Bestand** van het softwareprogramma op **Afdrukken**.

- Selecteer het apparaat en klik vervolgens op de knop Eigenschappen of Voorkeuren.
- Bestand Bewerken Beeld Invoe Opslaan als... Pagina-instelling... Afdrukken... Ctrl+P

| Printer<br>Naam:                                                                | -                                                                                           |                                                     | Eigenschappen                                 |
|---------------------------------------------------------------------------------|---------------------------------------------------------------------------------------------|-----------------------------------------------------|-----------------------------------------------|
| Status:                                                                         | Net-actief                                                                                  |                                                     | Drinker makes                                 |
| Type:                                                                           | # use in holesand 7103                                                                      | Tanan P.J. C                                        | Aurea Traver                                  |
| Locatie:<br>Opmerking:                                                          | UPT1:                                                                                       |                                                     | Afdrukken naar bestand Handmatig dybbelzijdig |
| Afdrukberei                                                                     | k                                                                                           | Aantal                                              |                                               |
| Ales                                                                            |                                                                                             | Aantal egemplaren:                                  | 1                                             |
| <ul> <li>Huidige</li> <li>Bagina's</li> <li>Typ pagina<br/>door komm</li> </ul> | pagina Selectie<br>e<br>nummers en/of -bereiken gescheider<br>a 's, bijvoorbeeld 1,3,5-12,4 |                                                     | 📝 Sopteren                                    |
| V drukken:                                                                      | Document                                                                                    | In- en uitzoomen                                    |                                               |
| agina's:                                                                        | Alle pagina's in berek                                                                      | <ul> <li>Aantal pagina's per <u>v</u>el:</li> </ul> | 1 pagina                                      |
|                                                                                 |                                                                                             | Aanpassen aan papierformaat:                        | Net aanpassen                                 |

| insvanceerd   Snekuppeinge              | Paper/Lingled | Hechen. | Alveling Klex Service |     |
|-----------------------------------------|---------------|---------|-----------------------|-----|
| Paperoptes<br>Paperlomaters             | 8,5 × 14      | nð.     | E                     |     |
| Legal                                   |               | •       |                       |     |
| Papertron                               | Aangepart     |         | 1                     | 5   |
| Automatisch selectere                   | •             | •       |                       |     |
| Papierscot.                             |               |         |                       |     |
| Orbeiland                               |               | •       |                       |     |
| Speciale pagina's:                      |               |         | AlduA walket          |     |
| Omolagbladen<br>Pagine's op ander papie | r aldukken    |         | ImageRE1 3600         | •   |
|                                         | Instellegen   |         |                       |     |
| Ф                                       |               |         | inte.                 | Heb |

3. Klik op het tabblad Papier/Kwaliteit.

4. Klik in de vervolgkeuzelijst Papiersoort op Meer....

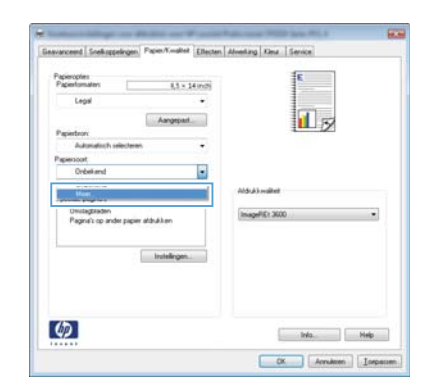

| Type is:                                                                                                    | ? 💌    |
|----------------------------------------------------------------------------------------------------|--------|
| S     Type is       B:- Everyday <96g       B:- Presentatie 96-130g       B:- Brochure 131:175g       B:- Foto/Omslag 176-220g       B:- Overig |        |
| OK Ann                                                                                                    | uleren |

5. Vouw de lijst **Type is:** uit.

 Vouw de categorie met papiersoorten uit die het best overeenkomt met het papier dat u gebruikt.

**OPMERKING:** Etiketten en transparanten staan in de lijst **Overig**.

7. Selecteer de papiersoort die u gebruikt en klik vervolgens op de knop **OK**.

| Type is:                                                                                                    | ? X     |
|----------------------------------------------------------------------------------------------------|---------|
| Type is:     Everyday <96g     Presentate 96-130g     Brochure 131-175g     Foto/Omalag 176-220g     Oversg     Transparant voor kleurenlaserjet     Etiket     Briefpapier     Envelop     Voorbedrukt     Geperforeerd     Gekerd     Orekleurd     One |         |
| OK                                                                                                    | nuleren |

| Type is:                                                                                                    | ? 🗙 |
|----------------------------------------------------------------------------------------------------|-----|
| -Type is:     -Everyday <96g     -Presentate 96-130g     -Brochure 131-175g     -Foto/Omslag 176-220g     -Overig     -Transarant voor kleurenlaserjet     -Envelop     -Brietpapier     -Envelop     -Voorbedrukt     -Geperforeerd     -Gekleurd     Drew     OK Ann | E   |

#### Direct afdrukken via USB

Met dit apparaat kunt u vanaf een USB-flashstation afdrukken. U kunt dus snel bestanden afdrukken zonder de bestanden via de computer te verzenden. De USB-poort aan de voorzijde van het apparaat is geschikt voor standaard USB-opslagaccessoires. U kunt de volgende bestandstypen afdrukken:

- PDF
- JPEG
- 1. Plaats het USB-station in de USB-poort aan de voorzijde van het apparaat.

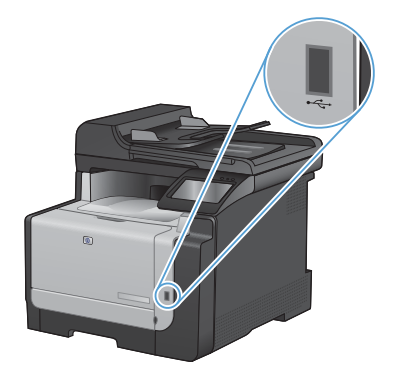

- 2. Het menu USB-flashdrive wordt geopend. Raak de pijknoppen aan om door de opties te bladeren.
  - Docum. afdrukken
  - Foto's bekijken en afdr.
  - Scan naar USB-station
- Om een document af te drukken, raakt u het scherm Docum. afdrukken aan en vervolgens de naam van de map op het USB-station waarin het document is opgeslagen. Raak het overzichtsscherm aan zodra dit wordt geopend om de instellingen desgewenst aan te passen. Raak de knop Afdrukken aan om het document af te drukken.

- 4. Om foto's af te drukken, raakt u het scherm Foto's bekijken en afdr. aan en vervolgens de voorbeeldweergave van elke foto die u wilt afdrukken. Raak de knop Klaar aan. Raak het overzichtsscherm aan zodra dit wordt geopend om de instellingen desgewenst aan te passen. Raak de knop Afdrukken aan om de foto's af te drukken.
- 5. Haal de afgedrukte taak op uit de uitvoerbak en verwijder het USB-station.

# Dubbelzijdig afdrukken (duplex) met Windows

1. Klik in het menu **Bestand** van het softwareprogramma op **Afdrukken**.

- 2. Selecteer het apparaat en klik vervolgens op Eigenschappen of Voorkeuren.
- Ops<u>l</u>aan als... Pagina-ins<u>t</u>elling... Af<u>d</u>rukken... Ctrl+P

Beeld

Invoe

Bewerken

<u>B</u>estand

| Afdrukken                                                                                   |                                                                    |                                                                                      | - 7 <b> 2</b>                                                                         |
|---------------------------------------------------------------------------------------------|--------------------------------------------------------------------|--------------------------------------------------------------------------------------|---------------------------------------------------------------------------------------|
| Printer<br>Naam:<br>Status:<br>Type:<br>Locatie:<br>Opmerking                               | Niet-actief<br>LPT1:                                               |                                                                                      | Eigenschappen<br>Prieter goeken<br>Afdrukken naar bestand<br>Handinatig digbeletijdig |
| Afdrukberei<br>Afdrukberei<br>Afdrukberei<br>Buidige<br>Diginal<br>Typ paginal<br>door komm | k pagina Selectie<br>s: s: selectie<br>s: s: bivocheeld 1,2,5-12,4 | Aantal egemplaren:                                                                   | 1 🔅                                                                                   |
| Afgrukken:<br>Pagina's:                                                                     | Document  Alle pagina's in berek.                                  | In- en uitzoomen<br>Aantal pagins's per <u>v</u> el:<br>Aanpassen aan papierformaat: | 1 pagina 💌<br>Net aanpassen 💌                                                         |
| Optjes                                                                                      |                                                                    |                                                                                      | OK Annuleren                                                                          |

3. Klik op het tabblad Afwerking.

- Schakel het selectievakje Dubbelzijdig afdrukken in. Klik op OK om de eerste zijde van de taak af te drukken.

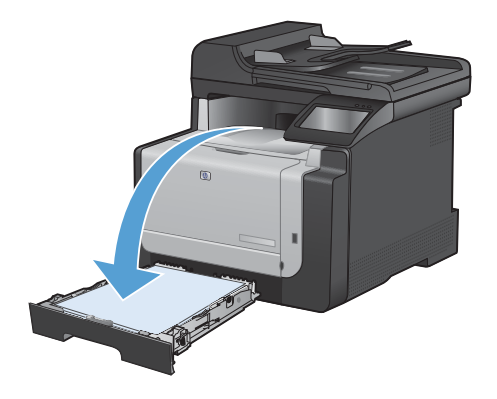

 Haal de stapel afdrukken uit de uitvoerbak en plaats het papier met de bedrukte zijde naar beneden in lade 1 zonder de afdrukrichting te wijzigen.

 Raak op het bedieningspaneel de knop OK aan om de tweede zijde van de taak af te drukken.

#### Identiteitsbewijzen kopiëren

Met de functie Id's kopiëren kunt u beide kanten van een identiteitsbewijs of kleine documenten afdrukken op één vel papier. Het apparaat vraagt u de eerste zijde te kopiëren en vervolgens de tweede zijde op een ander gedeelte van de scannerglasplaat te plaatsen om de volgende kopie te maken. Beide afbeeldingen worden tegelijk afgedrukt.

1. Leg het document op de scannerglasplaat.

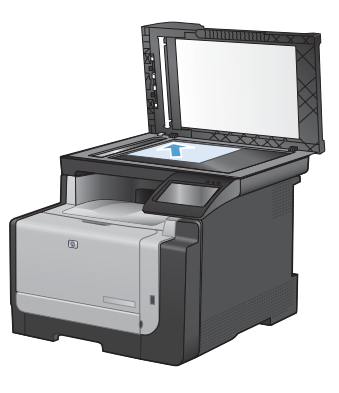

- 2. Raak in het beginscherm de knop Kopie aan.
- 3. Raak de knop Id's kopiëren aan.
- 4. Raak de knop Zwart of Kleur aan om het kopiëren te starten.
- Het apparaat vraagt u de volgende pagina op een ander gedeelte van de scannerglasplaat te plaatsen.

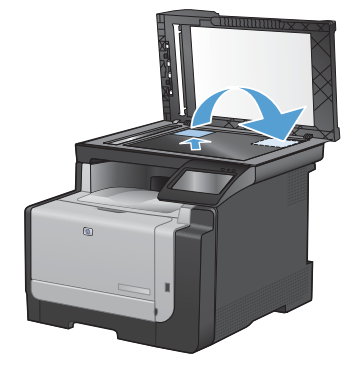

- Raak de knop OK als u meer pagina's wilt kopiëren of raak de knop Klaar aan als dit de laatste pagina is.
- 7. Het apparaat kopieert alle pagina's op één zijde van een vel papier.

# Kopieerkwaliteit wijzigen

De volgende instellingen voor kopieerkwaliteit zijn beschikbaar:

- Aut. selectie: Gebruik deze instelling als u de kwaliteit van de kopie niet erg belangrijk vindt. Dit is de standaardinstelling.
- Gemengd: Gebruik deze instelling voor documenten met zowel tekst als afbeeldingen.
- Tekst: Gebruik deze instelling voor documenten die uit voornamelijk tekst bestaan.
- Afbeelding: Gebruik deze instelling voor documenten die uit voornamelijk afbeeldingen bestaan.
- 1. Plaats het document op de glasplaat van de scanner of in de documentinvoer.

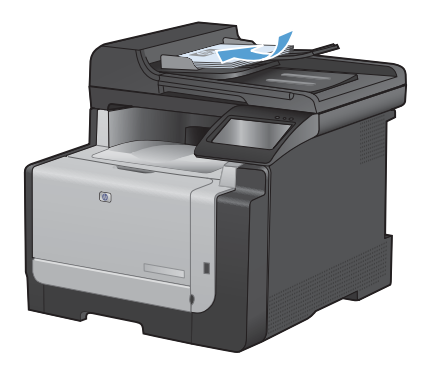

- 2. Raak in het beginscherm de knop Kopie aan.
- Raak de knop Instellingen... aan, blader vervolgens naar de knop Optimaliseren en raak deze aan. Raak de pijlknoppen aan om door de opties te bladeren en raak vervolgens een optie aan om deze te selecteren.
- 4. Raak de knop Zwart of Kleur aan om het kopiëren te starten.

#### Snelkiesnummers maken en bewerken

1. Raak in het beginscherm de knop Fax aan.

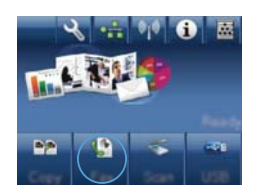

- 2. Raak de knop Faxmenu aan.
- 3. Raak de knop Tel.-boekinst. aan.
- 4. Raak de knop Indiv. instellingen aan.
- 5. Raak een niet-toegewezen nummer in de lijst aan.
- Gebruik het toetsenblok om een naam voor de vermelding in te voeren en raak de knop OK aan.
- Gebruik het toetsenblok om een faxnummer voor de vermelding in te voeren en raak de knop OK aan.

#### Uitgestelde verzending van een fax plannen

Via het bedieningspaneel van het product kunt u instellen dat een fax op een later tijdstip naar een of meerdere personen wordt verzonden. Wanneer deze procedure is voltooid, scant het product het document in het geheugen en keert het weer terug naar de stand Klaar.

OPMERKING: wanneer de fax niet op het geplande tijdstip kan worden verzonden, wordt dit aangegeven in het faxfoutenrapport (indien deze optie is ingeschakeld) of in het faxactiviteitenlogboek. De verzending wordt mogelijk niet uitgevoerd als de faxoproep niet wordt beantwoord of als een bezetsignaal de kiespogingen heeft gestopt.

Wanneer is ingesteld dat een fax op een later tijdstip moet worden verzonden, maar deze moet worden aangepast, verstuurt u de extra informatie als een nieuwe faxtaak. Alle faxen die zijn gepland voor verzending naar hetzelfde faxnummer op hetzelfde moment, worden als individuele faxen afgeleverd.

1. Plaats het document in de documentinvoer.

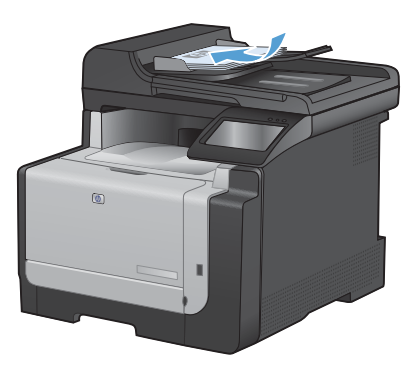

- 2. Raak in het beginscherm de knop Fax aan.
- 3. Raak de knop Faxmenu aan.
- 4. Raak de knop Verzendopties aan.
- 5. Raak de knop Fax later verz. aan.
- Gebruik het toetsenblok om in te voeren op welk tijdstip de fax moet worden verzonden. Raak de knop OK aan.
- Gebruik het toetsenblok om in te voeren op welke datum de fax moet worden verzonden. Raak de knop OK aan.
- Voer het faxnummer in met het toetsenblok. Raak de knop OK aan. Het apparaat scant het document en bewaart het bestand tot aan het opgegeven tijdstip in het geheugen.

# Faxen uit het geheugen verwijderen

Gebruik deze procedure alleen als u vermoedt dat iemand anders toegang heeft tot uw product en mogelijk faxen uit het geheugen opnieuw probeert af te drukken.

△ VOORZICHTIG: Naast het wissen van het afdrukgeheugen kunt u met deze procedure faxen verwijderen die op dat moment worden verzonden evenals faxen die gepland zijn voor een latere verzending en niet afgedrukte of doorgestuurde faxen.

1. Raak in het beginscherm de knop Instellingen 🔧 aan.

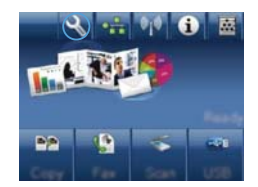

- 2. Raak het menu Service aan.
- 3. Raak het menu Faxservice aan.
- 4. Raak de knop Opgesl. faxen wissen aan.

# Scannen via HP Scan-software (Windows)

- 1. Dubbelklik op het pictogram HP Scan op het bureaublad.
- 2. Selecteer een scansnelkoppeling en pas desgewenst de instellingen aan.
- 3. Klik op Scannen.

OPMERKING: Klik op Geavanceerde instellingen voor toegang tot meer opties.

Klik op **Nieuwe snelkoppeling maken** om een set met aangepaste instellingen te maken en deze op te slaan in de lijst met snelkoppelingen.

## Het kleurthema van een afdruktaak wijzigen

- 1. Kies Afdrukken in het menu Bestand van het softwareprogramma.
- 2. Klik op Eigenschappen of op Voorkeuren.
- 3. Klik op het tabblad Kleur.
- Selecteer een kleurthema in de vervolgkeuzelijst Kleurthema's.
  - Standaard (sRGB): Met dit thema stelt u het apparaat in voor het afdrukken van RGB-gegevens in de onbewerkte apparaatmodus. Hiermee kunt u de kleuren in het softwareprogramma of het besturingssysteem beheren voor de juiste weergave.
  - Levendig: Met dit thema wordt de kleurverzadiging in de middentinten verhoogd. Gebruik dit thema voor het afdrukken van zakelijke illustraties.
  - Foto: Met dit thema wordt RGB-kleur geïnterpreteerd alsof dit wordt afgedrukt als een foto met behulp van een digitaal mini-lab. Hierdoor worden diepere, vollere kleuren anders weergegeven dan bij het thema Standaard (sRGB). Gebruik dit thema voor het afdrukken van foto's.
  - Foto (Adobe RGB 1998): Gebruik dit thema voor het afdrukken van digitale foto's die de AdobeRGB-kleurruimte gebruiken in plaats van sRGB. Schakel kleurbeheer in het softwareprogramma uit wanneer u dit thema gebruikt.
  - Geen: Er wordt geen kleurthema gebruikt.

|                                                                                                    |                                                                                                    | _    |
|----------------------------------------------------------------------------------------------------|----------------------------------------------------------------------------------------------------|------|
| Geavanceed   Snelkoppelingen   Papier/K-vallek   Effecten   Al                                                                                                    | meting Kinu Service                                                                                                    |      |
| Deutophes<br>Automatisch                                                                                                    | E                                                                                                    |      |
| C Handhalig Instellingen                                                                                                    | 100 million (100 million)                                                                                                    |      |
| The set of a set of a                                                                                                    | and the second second s |      |
| C voorsen in Ortuneeu                                                                                                    |                                                                                                    |      |
|                                                                                                    |                                                                                                    |      |
|                                                                                                    |                                                                                                    |      |
|                                                                                                    |                                                                                                    |      |
|                                                                                                    |                                                                                                    |      |
|                                                                                                    |                                                                                                    |      |
|                                                                                                    |                                                                                                    |      |
|                                                                                                    |                                                                                                    |      |
|                                                                                                    |                                                                                                    |      |
| Deuthena's                                                                                                    |                                                                                                    |      |
|                                                                                                    |                                                                                                    |      |
| RGB Allevants                                                                                                    |                                                                                                    |      |
| FG8 Alexent                                                                                                    |                                                                                                    |      |
| RGB 4 Inuem<br>(Standoard (JRGB)                                                                                                    |                                                                                                    |      |
| RGB kinsen<br>Standard (rRGB)                                                                                                    |                                                                                                    |      |
| RGB Linuxen.<br>Standaad (JRGB)<br>Owning (JRGB)<br>Fold (JRGB)<br>Fold (JRGB)                                                                                                    |                                                                                                    |      |
| RGB kinum<br>Standard (JRGB)<br>Context (LCC)<br>Foto (JAGDE RGB 1998)<br>Levendg (JRGB)                                                                                                    |                                                                                                    |      |
| PG8 Haven<br>(Stradad (IRG8)<br>Concised (IRG8)<br>Free (IRG8)<br>Free (IRG8)<br>Levendg (IRG8)<br>Geen                                                                                                    |                                                                                                    |      |
| RGB kinuem<br>Standaed (ARGB)<br>Counced (ARGB)<br>Fool (ARGB)<br>Fool (ARGB (1998)<br>Lowendg (ARGB)<br>Gam<br>Auropsiat profes                                                                                                    |                                                                                                    |      |
| RGB 4 kezmi<br>Standard ()RGB (<br>Post Sector ()RGB (<br>Post Sector ()RGB (<br>Post Sector ()RGB (<br>Demokg) (RGB ()<br>Gam Agriguat poter<br>Agriguat poter                                                                                                    |                                                                                                    |      |
| PGB Huxen<br>Standard (PRG)<br>Contrady 2: 21<br>Too (PRG)<br>Contrady 2: 21<br>Contrady 2: 21<br>Contrady                                                                                                    |                                                                                                    |      |
| RØ liken<br>(Sinder (RØ)<br>Total (RØ)<br>Total (RØ)<br>Total (RØ)<br>Total (RØ)<br>Røgester politi<br>Angegeste politi                                                                                                    | Info.                                                                                                    | Halp |
| RG Bacen<br>Stechard (RG)<br>The platfill<br>The platfill<br>The platfill<br>The platfill<br>Stechard<br>Stechard<br>Stech | . Inda                                                                                                    | Help |
| RGB Norm:<br>Standard (RGB)<br>Defended<br>Defended<br>Defended<br>Frei Mader RGB 1990<br>Leven<br>Marginal Andreas<br>Harrison (RGB)<br>Harrison (RGB)<br>Harriso                                                                                                    | Indo.                                                                                                    | Halp |

# Controleren of er geen vuil of vlekken op de glasplaat van de scanner zitten

Na verloop van tijd kan er zich vuil ophopen op de glasplaat van de scanner en de witte, plastic achtergrondplaat, wat een negatieve invloed op de prestaties kan hebben. Voer de volgende procedure uit om de glasplaat en de witte, plastic achtergrondplaat te reinigen.

 Zet het product uit met de aanuitschakelaar en haal het netsnoer uit het stopcontact.

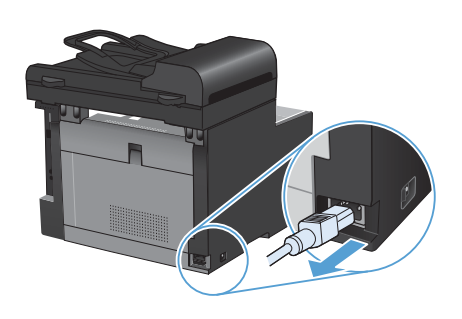

- 2. Open het deksel van de scanner.
- Reinig de scannerglasplaat en de witte, plastic achtergrondplaat met een zachte doek of een spons die is bevochtigd met een niet-schurende glasreiniger.

VOORZICHTIG: Gebruik geen schuurmiddelen, aceton, benzeen, ammoniak, ethanol of tetrachloorkoolstof op het product; deze stoffen kunnen het product beschadigen. Laat de glasplaat of de plaat niet rechtstreeks met vloeistoffen in aanraking komen. Deze kunnen onder de glasplaat terechtkomen en het product beschadigen.

- Droog de glasplaat en de witte, plastic achtergrondplaat met een zeem of spons om vlekken te voorkomen.
- 5. Sluit het product weer aan het schakel het met de aan-uitschakelaar weer in.

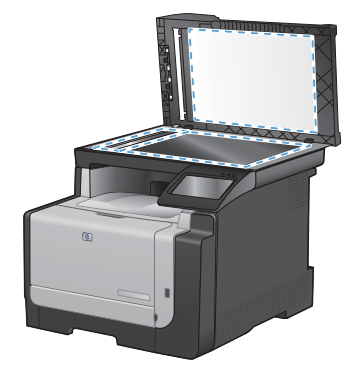

# De papierbaan reinigen vanaf het bedieningspaneel

1. Raak in het beginscherm de knop Instellingen 🔧 aan.

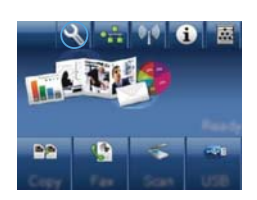

- 2. Raak het menu Service aan.
- 3. Raak de knop Reinigingspagina aan.
- Laad gewoon papier of A4-papier wanneer dit wordt gevraagd.
- 5. Raak de knop OK aan om het reinigen te starten.

Een pagina wordt langzaam door het product gevoerd. Gooi de pagina weg nadat de procedure is voltooid.

© 2010 Hewlett-Packard Development Company, L.P.

www.hp.com

Edition 1, 9/2010 Onderdeelnummer: CE861-90956

Windows  ${\ensuremath{\mathbb R}}$  is een gedeponeerd handelsmerk van Microsoft Corporation in de Verenigde Staten.

Verveelvoudiging, bewerking en vertaling zonder voorafgaande schriftelijke toestemming zijn verboden, behalve zoals toegestaan door het auteursrecht.

De informatie in dit document kan zonder vooraankondiging worden gewijzigd.

De enige garantie voor producten en services van HP wordt uiteengezet in de garantieverklaring die bij dergelijke producten en services wordt geleverd. Niets in deze verklaring mag worden opgevat als een aanvullende garantie. HP is niet aansprakelijk voor technische of redactionele fouten of weglatingen in deze verklaring.

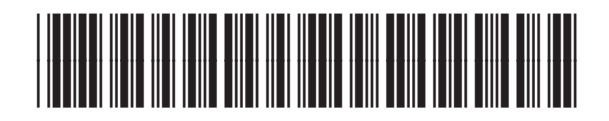

CF861-90956

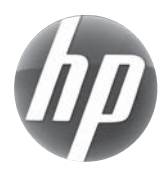